## Adding multiple assessment plans at once

We have added a new tab to the Assessment Tools area called 'Apply multiple assessment plan templates'. (This could read activity plans or action plans depending on your centre settings).

| Managar                                                                |                 | We                                    | Icome Ed Flande  | rs (Assessor 39)                 | ut now 🗸 H                            | lelp and training |
|------------------------------------------------------------------------|-----------------|---------------------------------------|------------------|----------------------------------|---------------------------------------|-------------------|
| From this tab you can apply multiple a templates to multiple learners. | activity plan   | Home                                  | My learners      | Assessment too                   | Is Reports                            | Dashboard         |
| View, edit or apply single<br>activity plan templates                  | emplates        | Create new activity<br>plan templates | File library     | IQA assessor<br>feedback reports | External verifier<br>feedback reports |                   |
| Qualification Customer Services                                        | NVQ - L2 (1)    | )                                     |                  |                                  |                                       |                   |
| Units and performance criteria covered                                 | Date<br>created | Description                           |                  |                                  | ¢                                     | Select            |
| 5.1 A, B, C                                                            | 24/07/2007      | Thelma AP [148]                       |                  |                                  |                                       |                   |
| 1.2 A, B, C, D, E, F, G; 1.1 A, B, C, D, E, F                          | 22/04/2009      | Unit 1 Prepare yo                     | urself to delive | r good customer servi            | ce [178]                              |                   |
|                                                                        |                 |                                       |                  |                                  |                                       |                   |
|                                                                        |                 |                                       |                  |                                  | Apply                                 | to learners       |

This tab will offer a drop-down to select a qualification, or not linked to criteria, and display the list of assessment plan templates for that qual. Users will not be able to select plans from more than one qualification at once. The assessor then ticks the required assessment plans in the "select" column.

When the blue arrow "Apply to Learners" is selected a new tab with a table with a list of the assessment plan titles appears with a box for each assessment plan target date. There is no "Notes" section at this stage. The notes are already on the template when you create it, and if necessary you can write notes on individual plans after you've assigned them.

| Name                | Additional<br>unit assignments<br>required | Email                     | Notify<br>Iearner<br>by email | Require<br>learner's<br>confirmation | No<br>confi<br>requi | rmatior<br>ired |     |    |        |    |    |   |
|---------------------|--------------------------------------------|---------------------------|-------------------------------|--------------------------------------|----------------------|-----------------|-----|----|--------|----|----|---|
| Krabbannal Edna     | \$                                         | * wilhelm@strumpfor.co.zo |                               |                                      |                      |                 |     |    |        |    |    |   |
| Primo, Roger        |                                            | roger@facility.ac.uk      |                               |                                      |                      | 6               | Anr |    | v   20 | 16 | ~  | ī |
| Quin, Paula         | 5 and 1                                    | paula@                    |                               |                                      |                      | Su              | Mo  | Tu | We     | Th | Er | , |
| Wolfson, Graham     | 5                                          | graham@skillwise.net      |                               |                                      |                      |                 |     |    |        |    |    |   |
|                     |                                            |                           |                               |                                      |                      | 3               | 4   | 5  | 6      | 7  | 8  |   |
|                     |                                            |                           |                               |                                      |                      | 10              | 11  | 12 | 13     | 14 | 15 |   |
| ected Activity plar | 15                                         |                           |                               |                                      |                      | 17              | 18  | 19 | 20     | 21 | 22 |   |
| Descriptions        |                                            |                           |                               | Target o                             | dates                | 24              | 25  | 26 | 27     | 28 | 29 |   |
| Thelma AP           |                                            |                           |                               |                                      |                      | -               | -   |    |        |    | -  | 1 |
|                     | 1. d. P                                    |                           |                               |                                      |                      |                 |     |    |        |    |    |   |

Select the learners and complete the target dates before selecting the blue arrow "Apply to learners"

| Name                      | Additional<br>unit assignments | Email                   | Notify<br>learner<br>by email | Require<br>learner's<br>confirmation | No<br>confirmation<br>required |
|---------------------------|--------------------------------|-------------------------|-------------------------------|--------------------------------------|--------------------------------|
|                           | ¢ required                     |                         |                               |                                      |                                |
| Krabbappel, Edna          |                                | wilhelm@strumpfer.co.za | $\checkmark$                  | $\checkmark$                         |                                |
| Primo, Roger              |                                | roger@facility.ac.uk    | $\checkmark$                  | $\checkmark$                         |                                |
| Quin, Paula               | 5 and 1                        | paula@                  |                               |                                      |                                |
| Wolfson, Graham           | 5                              | graham@skillwise.net    |                               |                                      |                                |
| ected Activity pla        | ns                             |                         |                               | Targe                                | et dates                       |
| Descriptions              |                                |                         |                               |                                      |                                |
| Descriptions<br>Thelma AP |                                |                         |                               | 05/0                                 | 4/2016                         |

A pop up appears to confirm the plans have been assigned to the learners. The target dates will be the same for all selected learners.

| The selected activity plans were applied to the s | elected learner(s) |
|---------------------------------------------------|--------------------|
|                                                   | ОК                 |